# บทที่ 2 เอกสารและงานวิจัยที่เกี่ยวข้อง

การวิจัยการแยกพยางค์เสียงพูดภาษาไทยด้วยไมโครคอนโทรลเลอร์ มีหัวข้อการศึกษา เอกสารและงานวิจัยที่เกี่ยวข้อง เพื่อศึกษาข้อมูลต่างๆ ดังนี้

2.1 การแปลงสัญญาณจากอนาลอกเป็นดิจิตอล

2.2 การออกแบบขั้นตอนการทำงานของโปรแกรม

2.3 วงจรสำหรับการแยกพยางค์เสียงพูดภาษาไทยด้วยไมโครคอนโทรลเลอร์

2.4 งานวิจัยที่เกี่ยวข้อง

### 2.1 การแปลงสัญญาณจากอนาลอกเป็นดิจิตอล

คือระบบการแปลงสัญญาณ อนาลอกให้เป็นสัญญาณดิจิตอลซึ่งจะได้ค่าเท่ากับสัญญาณ อนาลอก นั้นๆ

การแปลงสัญญาณจากอนาลอกเป็นดิจิตอลจะมีอุปกรณ์ที่ทำหน้าที่แปลงสัญญาณที่เรียกว่า A/D converter หรือ Analog to Digital converter โดยอุปกรณ์นี้จะตรวจจับสัญญาณที่ได้จาก หัววัดสัญญาณ จากนั้นจะแปลงค่าต่างๆ ที่สุ่มได้เป็นค่านับวัดในระบบดิจิตอลตามระดับที่กำหนดด้วย ค่า Bit ที่ใช้ เรียกการแปลงค่านี้ว่า Digitization และค่า Bit ที่ใช้ในการกำหนดจำนวนระดับของค่า ดิจิตอลหรือรายละเอียดที่ต้องการเรียกว่า Bit depth ซึ่งเป็นค่าบ่งบอกความละเอียดของสัญญาณ (Spatial resolution)

### 2.1.1 Data sampling

การแปลงสัญญาณจากอนาลอกเป็นดิจิตอลจะถูกสุ่มค่าจากสัญญาณไฟฟ้าตามเวลาที่ เปลี่ยนแปลงไปซึ่งตัวเลขสุ่มที่ได้แต่ละค่าจะกำหนดเป็นระดับค่าดิจิตอลตามระดับเทียบเท่ากับระบบ bit ที่ใช้ซึ่งหากสุ่มจำนวนที่เหมาะสมพอดีค่าดิจิตอลที่ได้เมื่อนำไปแปลงกลับเป็นสัญญาณอนาลอกได้ สมบูรณ์มีรายละเอียดที่ครบถ้วน แต่หากสุ่มน้อยเกินไปสัญญาณอนาลอกที่ได้จะเกิดความ คลาดเคลื่อนในการแปลง ทำให้สัญญาณอนาลอกผิดไปจากความเป็นจริง แต่ถ้าสุ่มจำนวนมากเกินไป แล้วเมื่อนำไปสร้างสัญญาณอนาลอกแม้จะได้สัญญาณที่มีรายละเอียดต่างๆ สมบูรณ์เหมือนสัญญาณ ต้นแบบแต่จะทำให้เวลาที่ใช้ในการประมวลผลมากเกินจำเป็น ซึ่งความถี่ที่ใช้สุ่มข้อมูล (Sampling frequency) ที่เหมาะสมเรียกว่า Nyquist frequency ซึ่งมีค่าเท่ากับ 2 เท่าของความถี่สัญญาณ input

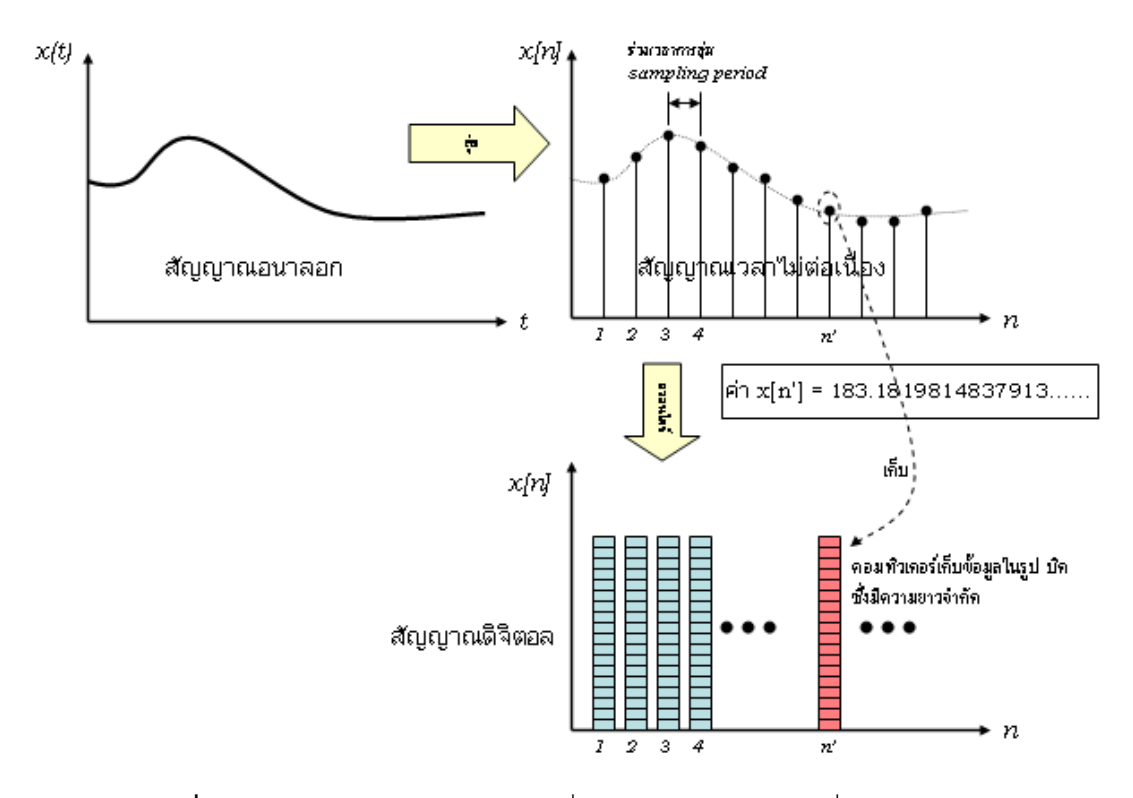

**ภาพที่ 2.1** การสุ่มสัญญาณ อนาลอก เพื่อให้ได้ สัญญาณไม่ต่อเนื่องทางเวลา

#### 2.1.2 Aliasing

Sampling frequency เป็นความถี่ในการนับวัดสัญญาณที่เวลาใดๆ เพื่อแปลงค่าเป็น Digital signal จะต้องมีความถี่เป็น 2 เท่าหรือมากกว่าความถี่สูงสุด (fmax) ของสัญญาณ เรียกความถี่นี้ ว่า Nyquist frequency ถ้า Sampling frequency มีค่าน้อยกว่า Nyquist frequency จะเกิดการ สูญเสียสัญญาณมาก (S/N ต่ำ) สัญญาณอนาลอกที่ได้เกิดลักษณะที่เรียกว่า Aliasing artifact

#### 2.1.3 Shannon sampling theorem

" An analog signal containing components up to a maximum frequency f-Hz may be completely by regularly spaced samples of 2f or twice the signal frequency"

จากหลักการดังกล่าวจะพบว่าอัตราการนับวัดสัญญาณ (Sampling rate; T)

ความถี่ที่น้อยที่สุดในการเก็บข้อมูลคือ 2f (Nyquist frequency)

# 2.2 การออกแบบขั้นตอนการทำงานของโปรแกรม

การออกแบบขั้นตอนการทำงานของโปรแกรมเป็นขั้นตอนที่สองการพัฒนาโปรแกรม ซึ่งจะ ให้ผลเป็นแนวทางการป้อนรหัสโปรแกรม ผู้ออกแบบขั้นตอนการทำงานของโปรแกรมอาจใช้เครื่องมือ ต่างๆ ช่วยในการออกแบบ เครื่องมือชนิดหนึ่งที่นิยมใช้ออกแบบโปรแกรม เช่น ผังงาน (Flow chart) เป็นต้น

ผังงาน (Flow chart) คือ วิธีการออกแบบโปรแกรมอย่างเป็นขั้นตอนและมีเหตุมีผล โดยการ ใช้สัญลักษณ์และ ตัวอักษรประกอบการอธิบายในแต่ละขั้นตอน เพื่อให้ผู้เขียนโปรแกรมและผู้สนใจ ทั่วไปสามารถเข้าใจความหมายได้ ดังตัวอย่างที่แสดงไว้ในตารางที่ 2.1

| สัญลักษณ์  | รูปภาพ                                    |
|------------|-------------------------------------------|
|            | จุดเริ่มต้นหรือจุดจบของโปรแกรม (Terminal) |
|            | ข้อมูลเข้า/ออก (Input/Output)             |
|            | การประมวลผล (Process)                     |
| $\bigcirc$ | การตัดสินใจ (Decision หรือ Selection)     |
|            | ข้อมูลออก ทางจอภาพ (Display)              |
|            | ทิศทางของ ขั้นตอนการดำเนินงาน (Flow line) |

ตารางที่ 2.1 ตัวอย่างของสัญลักษณ์ต่างๆ ที่มีใช้ในผังงาน

ตัวอย่างผังงานของโปรแกรมการแยกพยางค์เสียงพูดภาษาไทยด้วยไมโครคอนโทรลเลอร์ ใน ส่วนของการนำสัญญาณเสียงเข้ามาเก็บไว้ในหน่วยความจำ จะแสดงไว้ในภาพที่ 2.1

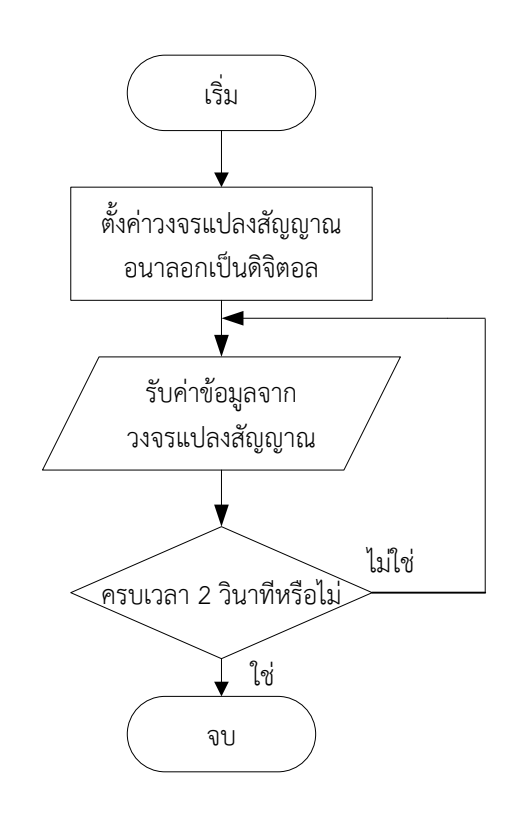

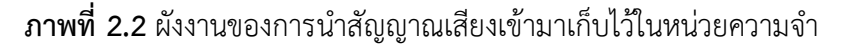

## 2.2.1 การป้อนรหัสโปรแกรม

การป้อนรหัสโปรแกรมเป็นการนำผลลัพธ์ของการออกแบบโปรแกรม ไปเปลี่ยนให้เป็น โปรแกรมภาษาคอมพิวเตอร์ ภาษาใดภาษาหนึ่งผู้เขียนโปรแกรมจะต้องให้ความสนใจต่อรูปแบบคำสั่ง และกฎเกณฑ์ ของภาษาที่ใช้เพื่อให้การประมวลผลเป็นไปตามผลลัพธ์ที่ได้ออกแบบไว้นอกจากนั้น ผู้เขียนโปรแกรมควรแทรกคำอธิบายการทำงานต่างๆ ลงในโปรแกรมเพื่อให้โปรแกรมนั้น มีความ กระจ่างชัด และง่ายต่อการตรวจสอบและโปรแกรมนี้ยังใช้เป็นส่วนหนึ่งของเอกสารประกอบ

#### 2.2.2 การทดสอบและการแก้ไขโปรแกรม

การทดสอบโปรแกรมเป็นการนำโปรแกรมที่ป้อนรหัสแล้ว เข้าคอมพิวเตอร์เพื่อตรวจสอบ รูปแบบกฎเกณฑ์ของภาษา และผลการทำงานของโปรแกรมนั้นถ้าพบว่ายังไม่ถูกก็แก้ไขให้ถูกต้อง ต่อไป

### 2.2.3 การทำเอกสารประกอบโปรแกรม

การทำเอกสารประกอบโปรแกรมเป็นงานที่สำคัญของการพัฒนาโปรแกรม เอกสารประกอบ โปรแกรมช่วยให้ผู้ใช้โปรแกรมเข้าใจ วัตถุประสงค์ ข้อมูลที่จะต้องใช้กับโปรแกรม ตลอดจนผลลัพธ์ที่ จะได้จากโปรแกรม การพัฒนาโปรแกรมทุกโปรแกรมจึงควรต้องทำ เอกสารกำกับด้วยเสมอ

#### 2.2.4 Keil uVision 3

คอมไพเลอร์ที่ใช้ในการพัฒนาคือ โปรแกรม Keil uVison 3 หรืออาจเรียกว่า Keil C51 เป็น คอมไพเลอร์ที่สร้างขึ้นโดยบริษัท Keil Software สามารถดาวน์โหลดได้ที่ http://www.keil.com ซึ่งที่ให้ดาวน์โหลดเป็นเวอร์ชั่นทดลองใช้ โปรแกม Keil uVistion 3 จะช่วย ให้เขียนโปรแกรมด้วยภาษา C กับไมโครคอนโทรลเลอร์ตระกูล MCS51 ได้ง่ายและ รวดเร็ว โดยสามารถแปลงภาษา C51 เป็นโค้ด HEX ได้เลย

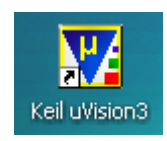

**ภาพที่ 2.3** เป็นไอคอนของโปรแกรม Keil uVison 3

## 2.2.5 ขั้นตอนการพัฒนาโปรแกรมด้วย Keil uVison 3

ขั้นตอนที่ 1 การสร้างโปรเจ็ค

1. คลิกเมนู Project > New ?Vision Project

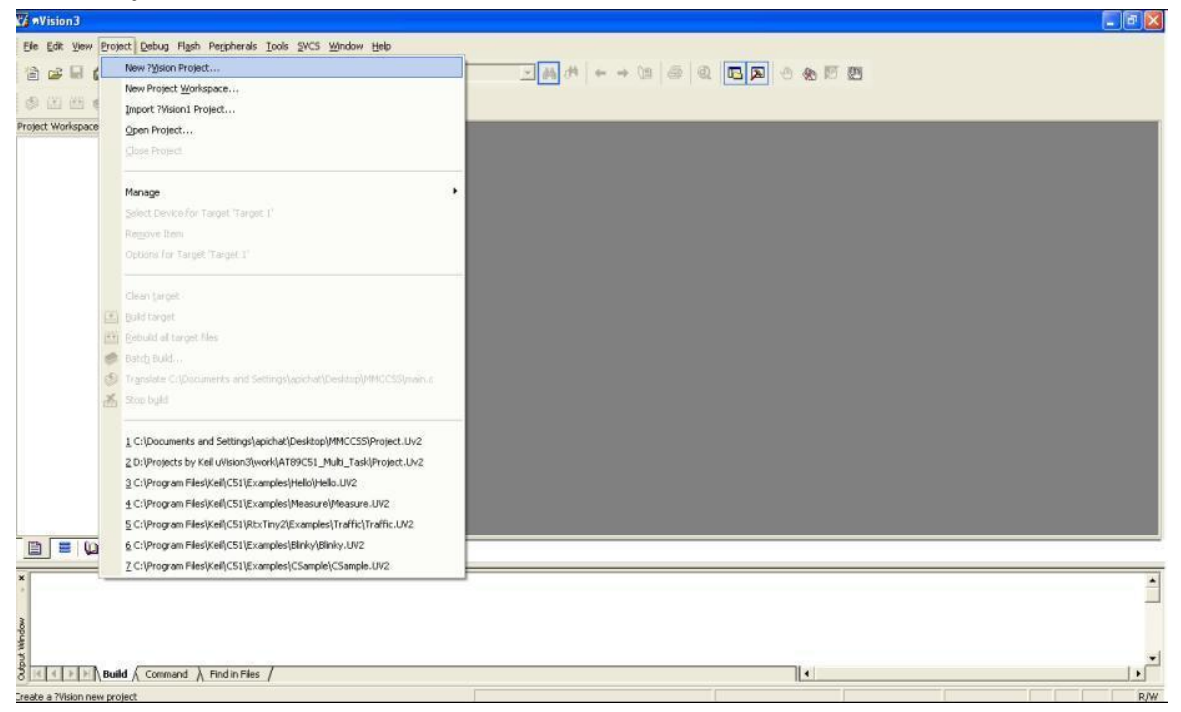

เมื่อเลือกคำสั่ง New ?Vision Project จะปรากฏหน้าต่าง Create New Project ขึ้นมา โดยหน้าต่าง Create New Project จะกำหนดให้เราใส่ชื่อโปรเจ็ค สำหรับใช้งาน ซึ่งในการทำงาน อาจมีหลายโปรเจ็คเพื่อความง่ายในการใช้งานควรสร้างโฟลเดอร์ (folder) ขึ้นมาใหม่แต่ละโปรเจ็ค โดยเฉพาะ

| reate New Pr | oject         |                     |          |           | ?      |
|--------------|---------------|---------------------|----------|-----------|--------|
| Save in      | C Software    |                     | <u>.</u> | * C 🗗 🔲 • |        |
| Projects     |               |                     |          |           |        |
| 2            |               |                     |          |           |        |
| Examples     |               |                     |          |           |        |
| <b>N</b>     |               |                     |          |           |        |
| Documents    |               |                     |          |           |        |
| My Network.  |               |                     |          |           |        |
| -            |               |                     |          |           |        |
| My Computer  | File name:    |                     |          | •         | Save   |
|              | Save as type: | Project Files (".uv | 2]       |           | Cancel |

2. คลิกปุ่ม 📫 เพื่อสร้างโฟลเดอร์ใหม่ ในตัวอย่างตั้งชื่อโฟลเดอร์ว่า Project

| reate New Pr | roject     |   |   |         | 2    |
|--------------|------------|---|---|---------|------|
| Save in      | Software   |   | • | ا 🏷 🖸 🗢 | •    |
| Ce.          | Project    |   |   |         |      |
| Projects     |            |   |   |         |      |
| 87           |            |   |   |         |      |
| Examples     |            |   |   |         |      |
|              |            |   |   |         |      |
| My Recent    |            |   |   |         |      |
|              |            |   |   |         |      |
| My Network   |            |   |   |         |      |
| Places       |            |   |   |         |      |
| My Computer  | File name: | [ |   | -       | Save |
|              |            | - |   |         | -    |

- 3. คลิกเข้าในโฟลเดอร์ที่สร้างใหม่ เพื่อสร้างโปรเจ็คในโฟลเดอร์นั้น
- 4. กรอกชื่อโปรเจ็คที่ช่อง File name:
- 5. คลิกปุ่ม **Save** เพื่อบันทึกไฟล์โปรเจ็ค

| icate memory           | ojaar         |                       |   |         |            |
|------------------------|---------------|-----------------------|---|---------|------------|
| Save in                | Coftware      |                       | • | * 🖻 🗗 🔳 | <b> </b> • |
| Projects               | Project       |                       |   |         |            |
| Examples               |               |                       |   |         |            |
| My Recent<br>Documents |               |                       |   |         |            |
| My Network<br>Places   |               |                       |   |         |            |
| My Computer            | File name:    | Project               |   |         | Save       |
|                        | Save as type: | Project Files (* uv2) |   | -       | Cancel     |

หลังจากที่บันทึกโปรเจ็คแล้ว โปรแกรม uVision 3 จะแสดงหน้าต่าง Select Device for Target 'Target1' ขึ้นมา เพื่อให้เราเลือก ซีพียูที่จะใช้งานจาก Device Database

6. เลือกซีพียูที่ต้องการ โดยในตัวอย่างเลือกซีพียู AT89C51 ของบริษัท ATMEL

| Vendor: Atmel<br>Device: AT89C51<br>Tacket: CE1                                                                                                    | Use Extended Linker (LX51) Instead of BL51                                                                                                    |   |
|----------------------------------------------------------------------------------------------------|----------------------------------------------------------------------------------------------------|---|
| Data base                                                                                                    | Description:                                                                                                    |   |
| AT89C2051     AT89C4051     AT89C515     AT89C5130     AT89C5130     AT89C5130     AT89C5130     AT89C5131     AT89C5131     AT89C5132     AT89C5132     AT89C5132     AT89C512     AT89C51C03     AT89C51C03     AT89C51C2 | <ul> <li>8051-based Fully Static 24MHz CMOS controller with 32 1/O Lines.<br/>2 Times/Counters, 6 Interrupts/2 Priority Levels, UART,<br/>Three-Level Program Memory Lock, 4K Bytes Flash Memory,<br/>128 Bytes On-chip FIAM</li> </ul> | 0 |

# ขั้นตอนที่ 2 เขียนโค้ดโปรแกรม

1. คลิกเมนู File > New หรือคลิกที่ปุ่ม ที่แถบเมนู เพื่อสร้างไฟล์ที่จะใช้เขียนโค้ดโปแกรม

2. เขียนโค้ดโปรแกรมที่หน้าต่างว่างตรงส่วนกลางของโปรแกรม uVision 3 (หน้าต่าง Text 1\*)

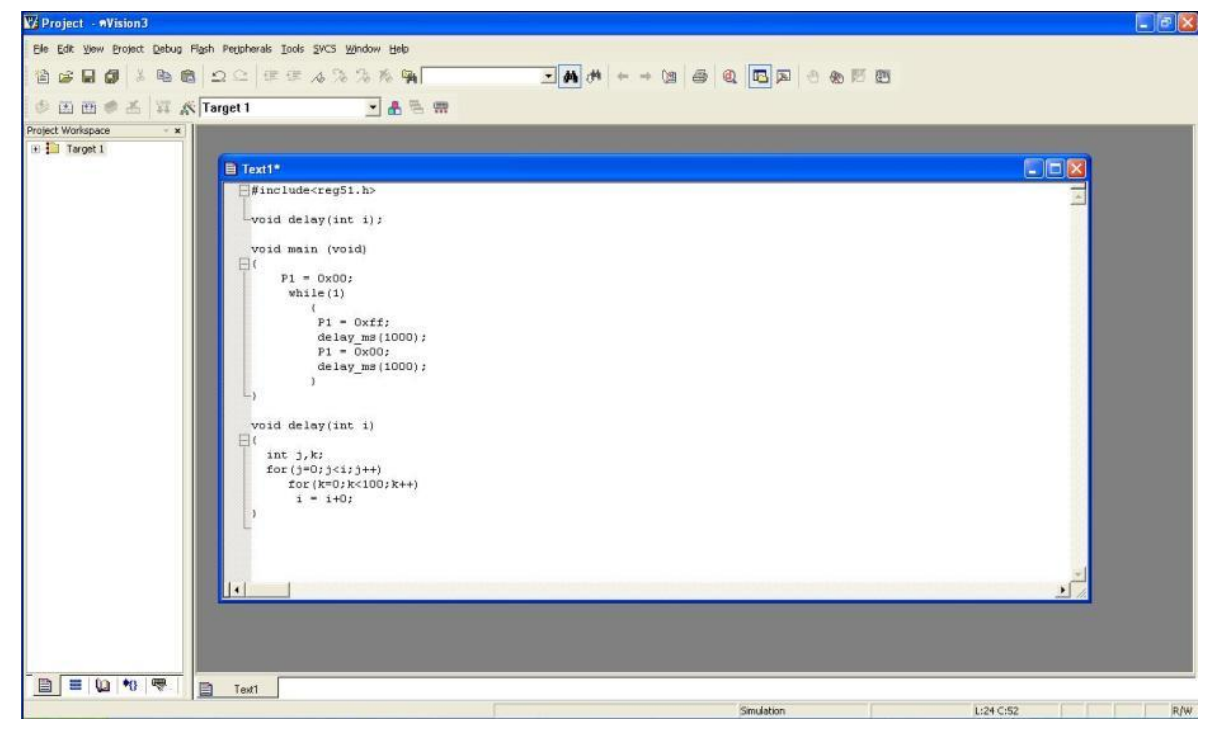

 คลิกเมนู File > Save หรือคลิกปุ่ม เพื่อบันทึกโค้ดโปรแกรม ถ้าเป็นการบันทึกครั้งแรกโปรแกรม uVision 3 จะโชว์หน้าต่าง Save As ขึ้นมา เพื่อให้ตั้งชื่อไฟล์โค้ดโปรแกรม

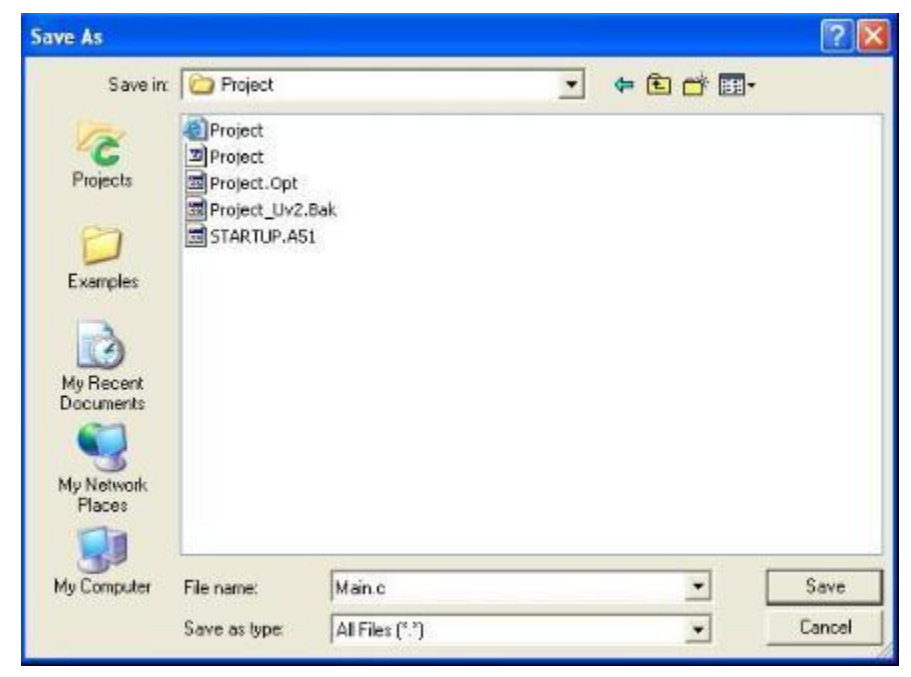

4. กรอกชื่อไฟล์ในช่อง File Name: โดยในตัวอย่างตั้งชื่อไฟล์เป็น Main.c

5. คลิกปุ่ม Save เพื่อบันทึกโปรแกรม

เมื่อสร้างโค้ดโปรแกรมเสร็จเรียบร้อยแล้ว จากนั้นให้เพิ่มไฟล์เข้าไปในโปรเจ็คของเรา

6. คลิกขวาที่ Source Group1 ตรงหน้าต่าง Project Workspacs ถ้าหา Source Group1 ไม่เจอก็ ให้คลิกเครื่องหมาย + ข้างหน้า Traget 1

7. คลิกเลือกเมนู Add Files to Group 'Source Group1'

| Project - #Vision3                                                                                        |                                                                                            |          |
|----------------------------------------------------------------------------------------------------|--------------------------------------------------------------------------------------------|----------|
| Elle Edit View Project Debug Flash Peripherals Ioc                                                        | ls SVCS Window Help                                                                        |          |
|                                                                                                    | - A A A A A A A A A A A A A A A A A A A                                                    |          |
| ◎ 西 囲 ● 舌 耳 系 Target 1                                                                                    | * # 5 7                                                                                    |          |
| Project Workspace *                                                                                       |                                                                                            |          |
| Target 1                                                                                                  |                                                                                            |          |
| Optians for Group 'Source Group 1'                                                                        | ts and Settings/apichat/Desktop/MMCCSS/Software/Project/Main.c<br>le <reg51,b></reg51,b>   |          |
| Contro Luti; Film<br>Contro Majo Film<br>Open/Film<br>Wit: Dashald all servet Rec                         | rlay(int i);<br>in (void)<br>- 0x00;                                                       |          |
| Build target     Build target     Inguilder File     Stop hyld                                            | <pre>ile(1) {     f1 = 0xff;     delay_ms(1000);     P1 = 0x00;     delay_ms(1000); </pre> |          |
| New Group                                                                                                 | 2                                                                                          |          |
| Add Files to Group 'Source Group 1'                                                                       |                                                                                            |          |
| Ednage Components     Remove Group Source Group 1' and its Files     Igolude Dependencies     23 1     24 | ), k;<br>=0; 3<1; 3++)<br>=0; 3<1; 3++)<br>= 1+0;                                          |          |
|                                                                                                    |                                                                                            | <u> </u> |
| Add Files to current Project Group                                                                        | Simulation                                                                                 | 24 C:52  |
|                                                                                                    |                                                                                            |          |

จากนั้นหน้าต่าง Add Files to Group 'Source Group1' จะปรากฏขึ้นมาให้เราเลือกไฟล์ที่ จะเพิ่มเข้าไปในโปรเจ็ค

- 8. คลิกเลือกไฟล์ที่จะเพิ่มเข้าไปในโปรเจ็ค
- 9. คลิกปุ่ม Add เพื่อเพิ่มไฟล์

# ขั้นตอนที่ 3 เลือก Tool Option สำหรับซีพียู

โปรแกรม uVision 3 ให้เราสามารถกำหนดค่าพารามิเตอร์ต่างๆ ที่จำเป็นสำหรับซีพียูที่เรา จะใช้งาน โดยผ่านทางหน้าต่าง Option for Target ก่อนอื่นต้องเลือกซีพียูที่ต้องการใช้งานเสียก่อน ดังแสดงต่อไปนี้

1. คลิกเมนู Project > Option for Target 'Target 1' เพื่อเปิดหน้าต่าง Option for Target 'Target1'

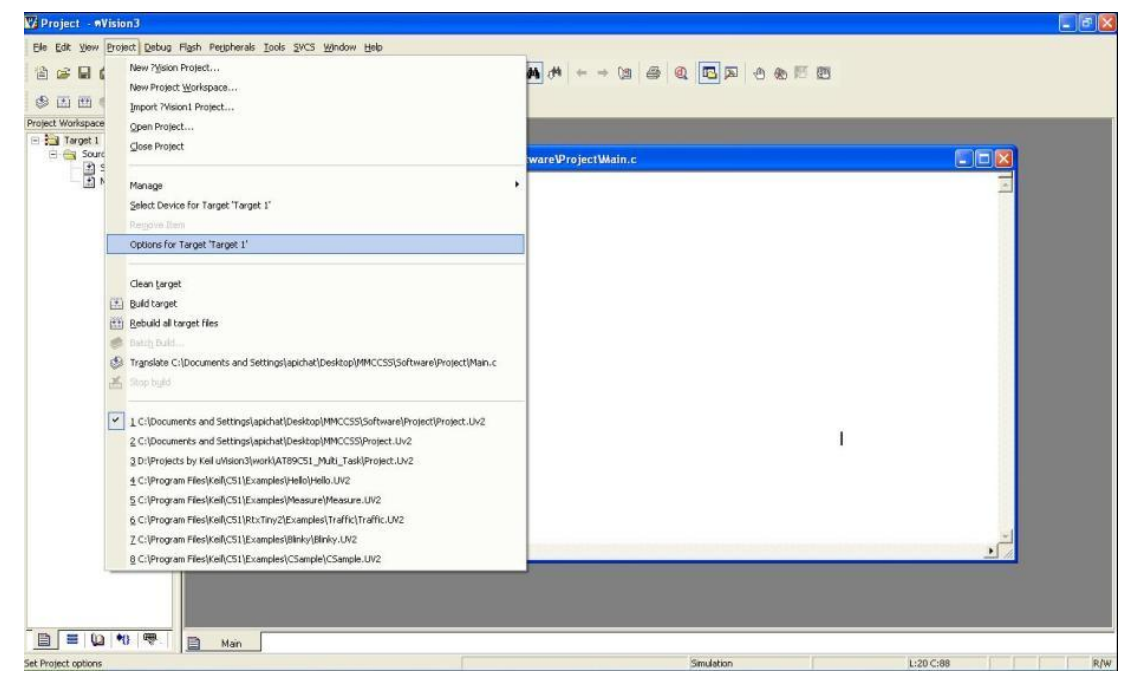

หน้าต่าง Option for Target 'Target 1' จะปรากฏขึ้นมา ให้เรากำหนดพารามิเตอร์ต่างๆ ตาม ต้องการ (แถบเมนูในหน้าต่างจะต้องอยู่ที Target ถ้าไม่อยู่ให้คลิกแถบ Target)

|                   | (Xtal (MHz              | :): 240    | Use On-chip ROM       | (0x0-0xF | FFJ) <sup>1.2</sup> |       |
|-------------------|-------------------------|------------|-----------------------|----------|---------------------|-------|
| Memory Model:     | Smalt variables in DAT. | A <u>*</u> | ł                     |          |                     |       |
| Operating system: | None                    |            | ) 1.4                 |          |                     |       |
|                   |                         |            |                       |          |                     |       |
| 20                |                         |            |                       |          |                     |       |
| >                 |                         |            |                       |          |                     |       |
| Off-chip Code mem | ory<br>Start            | Size:      | Off-chip Xdata memory |          | Start               | Size: |
|                   | Eprom                   |            |                       | Ram      |                     |       |
|                   | Eprom                   | - <u> </u> |                       | Ram      |                     |       |
|                   | Eprom                   | -i         |                       | Ram      |                     |       |
|                   | 2. 1                    |            |                       | 1        |                     |       |
|                   |                         |            | -                     |          |                     |       |

การกำหนดพารามิเตอร์สำหรับซีพียูในส่วนต่างๆ มีรายละเอียดดังแสดงต่อไปนี้

1.1 กำหนดสัญญาณนาฬิกาของซีพียู ซึ่งจะมีค่าเดียวกับค่าความถี่ Xtal ที่ใช้

 1.2 กำหนดว่าจะให้ใช้พื้นที่หน่วยความจำเก็บโปรแกรมภายในชิปหรือไม่ ปกติจะกำหนดใช้ ภายในชิปไว้อัตโนมัติอยู่แล้ว ซึ่งกำหนดภายในไฟล์

STARTUP.A51

1.3 กำหนด Memory Model หรือโมเดลพื้นที่หน่วยความจำ ปกติจะกำหนดเป็น Small

1.4 กำหนหด Code Rom Size สำหรับขนาดพื้นที่หน่วยความจำที่จะเก็บโค้ดโปรแกรม ซึ่งเรา อาจจะเก็บไว้สูงสุด 64K

 1.5 กำหนดพื้นที่ใช้งานหน่วยความจำสำหรับเก็บโปรแกรมและข้อมูลไว้ภายนอกชิปทั้งหมด โดย ให้เราใส่แอดเดรสเริ่มต้นและขนาดพื้นที่หน่วย

ความจำที่ใช้ และใช้งานได้ถูกต้องควรทำการ Enable การใช้หน่วยความจำภายนอกในไฟล์ STARTUP.A51 ด้วย

2. คลิกแถบ Output เพื่อกำหนดค่าเอาต์พุต

3. ใส่ชื่อไฟล์เอาต์พุต (ไฟล์นามสกุล.hex) ในช่อง Nane of Executable เพื่อให้ง่ายควรใส่ชื่อให้
 เหมือนชื่อไฟล์โค้ดโปรแกรม ถ้าไม่กำหนด โปรแกรม uVision 3 จะตั้งชื่อเดียวกับชื่อโปรเจ็ค

4. กำหนดว่าจะให้โปรแกรม uVision 3 สร้างไฟล์ Hex หรือไม่ ถ้าต้องการให้คลิกที่ช่องว่างข้างหน้า

| evice   Target Output   Listing   User                                  | C51 A51 BL51 Locate BL51 Misc Debug U | Julities          |
|-------------------------------------------------------------------------|---------------------------------------|-------------------|
| Select Folder for Objects                                               | Name of Executable: main              |                   |
| <ul> <li>Create Executable: Amain</li> <li>Debug Information</li> </ul> | I ■ Browse Information                |                   |
| Create HEX File HEX Format                                              | HEX-80                                |                   |
| C Create Library: .Amain.LIB                                            |                                       | Treate Batch File |
|                                                                         |                                       |                   |
|                                                                         |                                       |                   |
|                                                                         |                                       |                   |
|                                                                         |                                       |                   |
|                                                                         |                                       |                   |

# ขั้นตอนที่ 4 Build โปรเจ็คเพื่อให้ได้ไฟล์ Hex

ในขั้นตอนนี้เป็นการแปลงโค้ดโปรแกรมไปเป็นไฟล์ Hex ซึ่งมีขั้นตอนดังต่อไปนี้

1. คลิกเมนู Project > Build target หรือคลิกปุ่ม 🎬

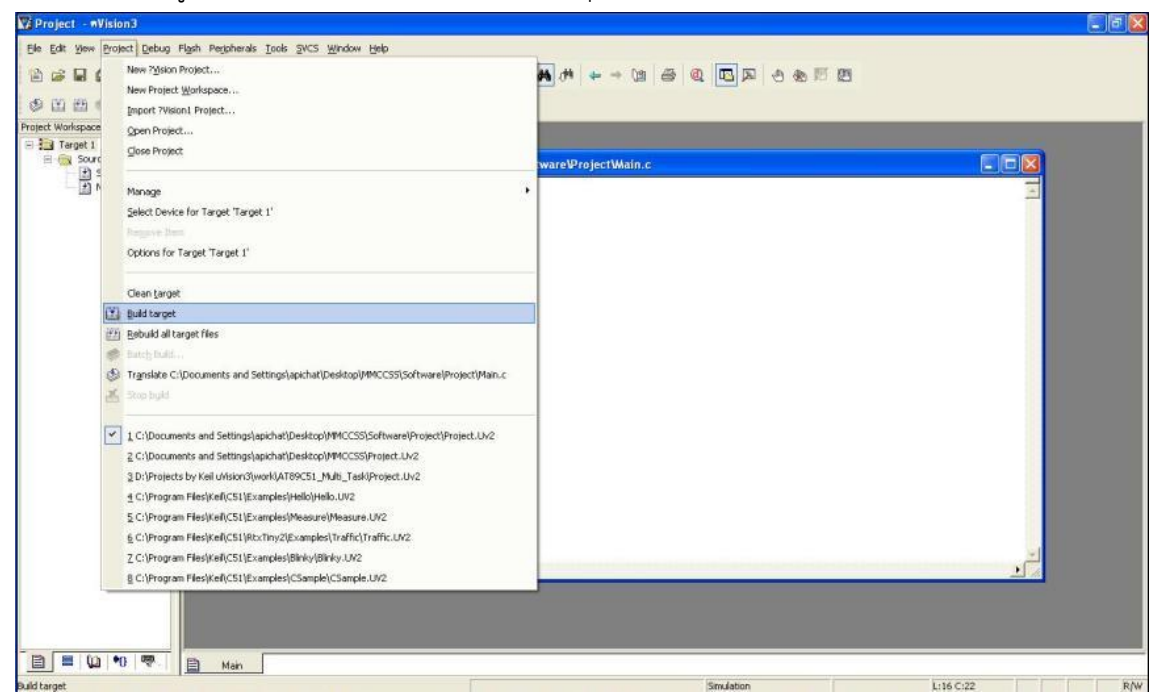

ถ้ามีข้อผิดผลาดเกิดขึ้นโปรแกรม uVision3 จะแสดงข้อผิดผลาดและข้อความเตือนให้รับทราบที่หน้า Build ของหน้าต่าง Output Window และถ้าดับเบิลคลิกบรรทัดที่แสดงข้อผิดผลาดก็จะกระโดดไป ยังโค้ดโปรแกรมที่ผิดผลาดนั้นทันที จากภาพตัวอย่างแสดงว่าบรรทัดนั้นมีข้อผิดผลาดสังเกตได้จาก เครื่องหมาย ₱ที่อยู่บรรทัดนั้น

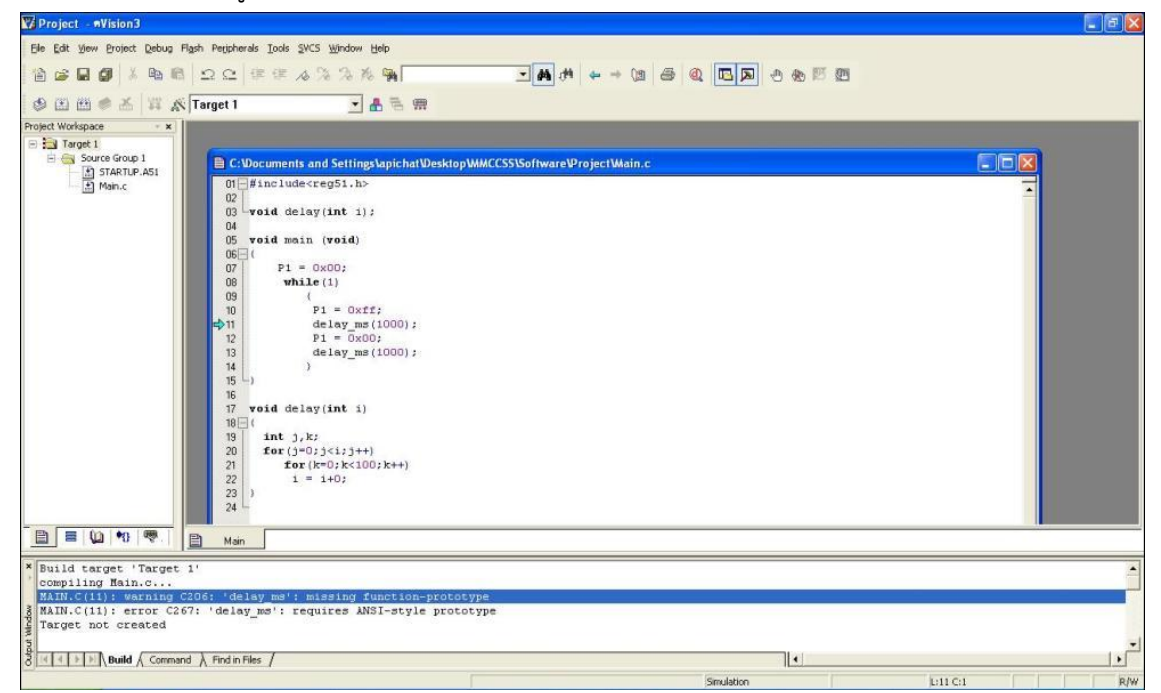

จากตัวอย่างข้อผิดผลาดที่เกิดขึ้นก็คือ ฟังก์ชั่น delay\_ms(1000); ไม่มีในการประกาศไว้ เมื่อแก้เป็น delay(1000); ให้ถูกต้องแล้ว ให้ทำการ Build target เหมือนขั้นตอนที่ 1 อีกครั้ง โปรแกรม uVision 3 จะรายงานว่าไม่มีข้อผิดผลาดเกิดขึ้น

```
Build target 'Target 1'
compiling Main.c...
linking...
Program Size: data=9.0 xdata=0 code=78
creating hex file from "main"...
"main" - 0 Error(s), 0 Warning(s).
```

ผลลัพธ์ที่ได้ก็คือไฟล์ Hex หรือไฟล์นามสกุล .Hex นั่นเอง โดยไฟล์ Hex ที่ได้จะเก็บอยู่ใน โฟลเดอร์โปรเจ็คที่ใช้งานปัจจุบัน สามารถนำไฟล์นี้ไปโหลดเข้าชิปไมโครคอนโทรลเลอร์ได้เลย

### 2.3 วงจรสำหรับการแยกพยางค์เสียงพูดภาษาไทยด้วยไมโครคอนโทรลเลอร์

### 2.3.1 วงจรบอร์ดประมวลผลหลัก

วงจรสำหรับการแยกพยางค์เสียงพูดภาษาไทยด้วยไมโครคอนโทรลเลอร์ในงานวิจัยนี้ ได้ เลือกใช้ไมโครคอนโทรลเลอร์เบอร์ AT89C51AC3 ซึ่งมีฟังก์ชันการทำงานสำหรับการแปลงสัญญาณ อนาลอกเป็นดิจิตอลในตัว จึงไม่ต้องมีวงจรส่วนนี้เพิ่มแต่อย่างใด วงจรที่ใช้แสดงดังรูปที่ 3

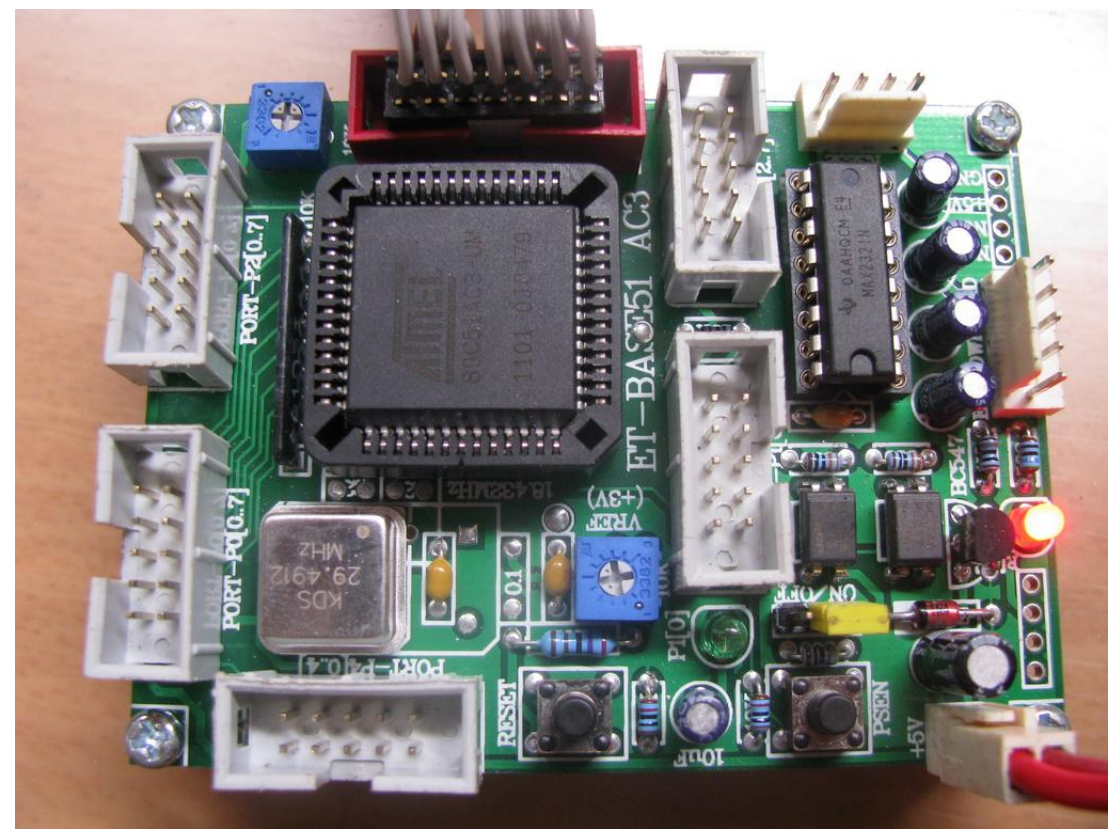

**ภาพที่ 2.4** บอร์ดตัวประมวลผลที่ใช้ในการแยกพยางค์เสียงพูดภาษาไทยด้วยไมโครคอนโทรลเลอร์

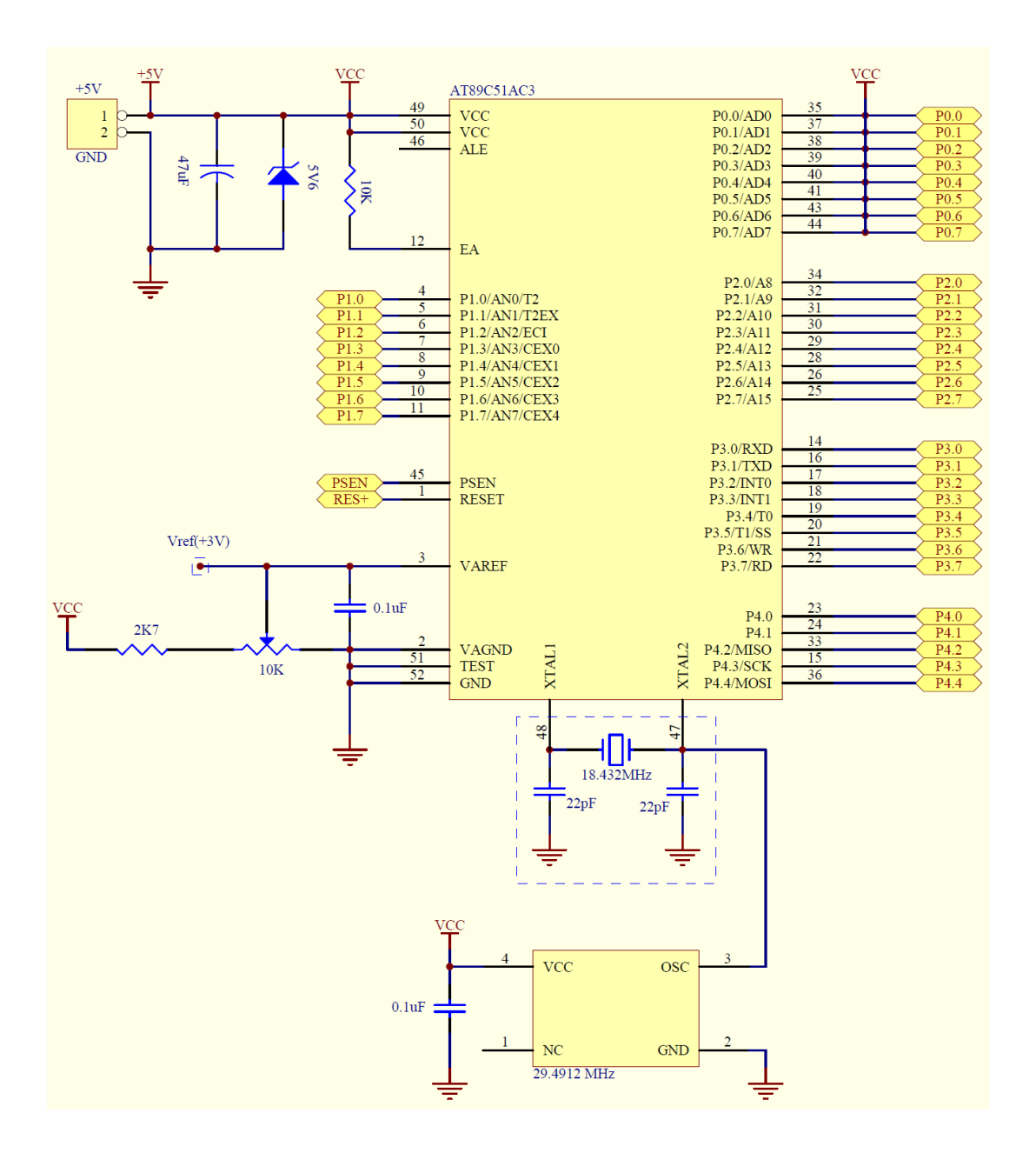

**ภาพที่ 2.5** วงจรส่วนตัวประมวลผลที่ใช้ในการแยกพยางค์เสียงพูดภาษาไทยด้วย ไมโครคอนโทรลเลอร์

### 2.3.2 คุณลักษณะของ MCU ตระกูล MCS51 เบอร์ AT89C51AC3 ของ ATMEL

ใช้แหล่งกำเนิดสัญญาณนาฬิกาแบบ Oscillator Module ค่า 29.4912 MHz ซึ่งสามารถ กำหนดการทำงานของ MCU ให้ทำงานในโหมดความเร็ว 2 เท่า (X2 Mode) ได้ ทำให้ MCU สามารถประมวลผลด้วยความเร็วสูงสุดที่ 58.9824 MHz โดยคุณสมบัติเด่นๆของ MCU ได้แก่

- มีหน่วยความจำ Flash สำหรับเขียนโปรแกรมขนาด 64KByte
- มี EEPROM ขนาด 2KByte สำหรับเก็บข้อมูล และ สามารถเขียนซ้ำได้กว่า 1 ล้านครั้ง
- มีพอร์ต I/O ขนาด 8 บิต จำนวน 5 พอร์ต (P0,P1,P2,P3 และ P4(5Bit))

- มี RAM ใช้งาน 2304 Byte (ERAM 2048 Byte + IRAM 256 Byte)
- มีวงจรสื่อสารอนุกรม UART จำนวน 1 พอร์ต และมีวงจรสื่อสาร SPI จำนวน 1 พอร์ต
- มีวงจร Timer/Counter ขนาด 16 บิต จำนวน 3 ชุด
- มีวงจร ADC ขนาด 10บิต จำนวน 8 ช่อง (ใช้ Port-P1 โดยกำหนดจากโปรแกรม)
- มีวงจร Watchdog, Power-ON Reset, Capture/Compare ,PWM
- □ มีขั้วต่อสัญญาณ I/O แบบ TTL แบบ Header 2x5 จำนวน 5 ชุด (P0,P1,P2,P3 และ P4)
- □ มีขั้วต่อ LCD แบบ Header 2x7 รองรับการเชื่อมต่อกับ LCD Character (เชื่อมต่อแบบ 4 บิต)
- 🗌 มีขั้วต่อใช้งาน RS232 สำหรับใช้งาน และ ET-DOWNLOAD สำหรับ Download ผ่าน RS232
- 🗌 มี LED แสดงสถานะแหล่งจ่าย Power และ Self-Test สำหรับใช้ทดสอบการทำงานของบอร์ด
- 🗌 ใช้แหล่งจ่ายไฟขนาด +5VDC
- □ ขนาด PCB Size เล็กเพียง 8 x 6 cm.

#### 2.3.3 วงจรการแสดงผล

วงจรส่วนแสดงผลใช้ส่วนแสดงผลเป็นชนิด LCD ขนาด 20 ตัวอักษร 4 บรรทัด จะแสดงได้ เฉพาะภาษาอังกฤษเท่านั้น พอร์ต CLCD ใช้กับ Character LCD เป็นการเชื่อมต่อแบบ 4 บิต โดย สัญญาณที่ใช้เชื่อมต่อกับ LCD จะเป็นสัญญาณชุดเดียวกับที่ต่อไปยังขั้วต่อของ PORT-P2 ในการ เชื่อมต่อสายสัญญาณจากขั้วต่อของพอร์ต LCD ไปยังจอแสดงผล LCD นั้น ให้ยึดชื่อสัญญาณเป็น จุดอ้างอิง โดยให้ต่อสัญญาณที่มีชื่อตรงกันเข้าด้วยกันให้ครบทั้ง 14 เส้น

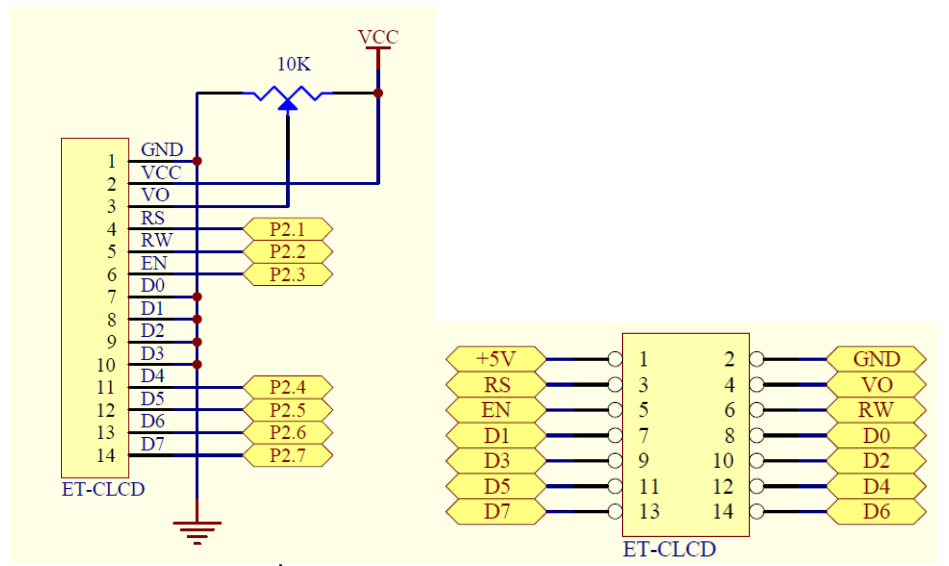

ภาพที่ 2.6 วงจรส่วนแสดงผล Character LCD

### 2.4 งานวิจัยที่เกี่ยวข้อง

ในการวิจัยครั้งนี้ ผู้วิจัยได้ศึกษางานวิจัยต่างๆ ที่เกี่ยวข้องเพื่อใช้เป็นแนวทางในการวิจัย โดย มีรายละเอียดดังต่อไปนี้

สัญญา เครือหงษ์ (2546 : บทคัดย่อ) วิจัยเรื่องการพัฒนาการแยกพยางค์จากข้อความ ภาษาไทยเพื่อการสังเคราะห์เสียงพูด การแยกพยางค์ของภาษาไทยเป็นกระบวนการหนึ่งเพื่อ จัดเตรียมหน่วยเสียงที่เหมาะสม สำหรับการสังเคราะห์เสียงพูดจากข้อความ ในงานวิจัยนี้ผู้วิจัยได้ เสนอการแยกพยางค์จากภาษาไทย โดยใช้กฎเพื่อเปรียบเทียบหาโครงสร้างพยางค์ที่เหมาะสม (Suited-Syllable-Structure-Mapping: 3S-Mapping) วิธีการนี้มีลักษณะที่สำคัญคือจะใช้ โครงสร้างของพยางค์มาสร้างเป็นกฎ โดยกฎ เหล่านี้จะเริ่มต้นจากการกำหนดโครงสร้างให้อยู่ในรูป แบบอย่างง่ายที่ประกอบด้วย C V และ T ซึ่ง แทน พยัญชนะ สระ และวรรณยุกต์ตามลำดับ เรียกว่า สัญลักษณ์อักขระ (Alphabet-Symbols) โครงสร้างเหล่านี้จะต้องทำงานร่วมกับการตรวจสอบกลุ่ม อักขระไทย (Enhanced-Thai-Character- Cluster: ETCC) การพัฒนาด้วยวิธีการดังกล่าวจะเริ่ม จากการแทนอักขระแต่ละตัวที่นำเข้ามาด้วย สัญลักษณ์อักขระ สิ่งที่ได้จากกระบวนการนี้จะถูกนำไป เปรียบเทียบกับกฎที่สร้างไว้และตรวจสอบ โครงสร้างที่เหมาะสมด้วยการตรวจสอบกลุ่มอากจะไทย นอกจากนี้งานวิจัยนี้ยังได้ใช้การแยก พยางค์ด้วยพจนานุกรมด้วยวิธีการเปรียบเทียบคำตามความยาว ที่เหมาะสม (Suited-Length-Word Mapping: SL-word Mapping) เพื่อแยกพยางค์ที่อยู่ นอกเหนือจากกฎที่ออกแบบไว้ จากวิจีดังกล่าว ในการทดลองแสดงผลให้เห็นว่าการแยกพยางค์ด้วย วิธีนี้สามารถแยกพยางค์ได้ความถูกต้องถึง 99.85 % จากตัวอย่างทั้งหมด 4,000 ข้อความ

เฉลิมวุฒิ ไวชนะ (2548: บทคัดย่อ) วิจัยเรื่องการขึ้เฉพาะคำสำคัญเสียงพูด ภาษาไทยบนพื้นฐานของการตรวจสอบหน่วยเริ่มและหน่วยตามของพยางค์ วัตถุประสงค์เพื่อพัฒนา กรรมวิธีในการขึ้เฉพาะคำสำคัญเสียงพูดภาษาไทยแบบไม่ขึ้นกับผู้พูดโดยการประยุกต์ใช้หลักการของ แบบจำลองฮิคเดนมาร์คอฟ ซึ่งเป็นแบบจำลองของเสียงระดับย่อยของพยางค์ ใช้วิธีการตรวจสอบ หน่วยเริ่มและหน่วยตามของพยางค์ มีจำนวนคำสำคัญ 70 คำแบ่งออกเป็น 3 ชุดตามจำนวนคือ 20 คำ 40 คำและ 70 คำเสียงพูดที่นำมาเป็นต้นแบบและเป็นแบบทดสอบประกอบด้วยเสียงผู้ชาย 30 คนและเสียงผู้หญิง 20 คน ผลการทดสอบค่า FOM ของระบบการชี้เฉพาะแบบไม่ขึ้นกับผู้พูดมีอัตรา เฉลี่ยร้อยละ สำคัญ 54.45 โดยค่า FOM เฉพาะชุดคำสำคัญ 20 คำมีค่าเฉลี่ยร้อยละ 64.59 ค่า FOM เฉพาะชุดคำสำคัญ 40 คำมีค่าร้อยละ 51.11 และค่า FOM เฉพาะชุดคำสำคัญ 70 คำมีค่าร้อยละ 47.65 ตามลำดับ

จรัสแสง ผิวอ่อน และ ชาญวิทย์ ตั้งสิริวรกุล (2545 : บทคัดย่อ) ทำวิจัยโปรแกรม ฝึกออกเสียงสำหรับคนหูหนวก โครงงานนี้แบ่งการทำงานของโปรแกรมฝึกออกเสียงสำหรับคนหู หนวก ซึ่งเขียนด้วยโปรแกรม MATLAB สามารถแบ่งเป็น 3 ส่วนคือภาคอ่านไฟล์เสียงพูด ภาครู้จำ เสียงพูด ภาคประมวลผลและแสดงผล โดยเสียงคำพูดเป็นแบบคำโดด (Isolated Speech) เสียงพูด

จะถูกบันทึกในรูปแบบเวฟ (Wave Format) โดยผ่านทางไมโครโฟนที่ต่ออยู่กับการ์ดเสียง (Sound Card) ด้วยความถี่แซมปลิ้ง 11,025 Hz และความละเอียด 16 บิตต่อแซมปลิ้ง (Bits/Sample) จากนั้นได้นำข้อมูลวิเคราะห์หาความถูกต้องของเสียงพูด โดยขั้นแรกคือภาคหาจุดเริ่มต้นและจุด สุดท้ายของเสียงคำพูด โดยอ่านจากไฟล์เสียงพูด เพื่อนำเอาเฉพาะข้อมูลตรงส่วนที่เป็นสัญญาณเสียง คำพูดไปวิเคราะห์หาพารามิเตอร์ของเสียงพูด จากนั้นนำสัญญาณเสียงมาแปลงด้วยฟูริเยร์แบบเร็ว และลดจำนวนข้อมูลลง เพื่อให้เหมาะสมกับการนำไปใช้งานในภาครู้จำเสียงพูดต่อไป โดยแบ่งแกน ้ความถี่ของสเปกตรัมของสัญญาณเสียงออกเป็นช่วง ๆ และทำการหาค่าเฉลี่ยของแอมปลิจูดในแต่ละ ้ช่วงความถี่นั้น ๆ โดยค่าเฉลี่ยที่ได้นี้คือ ค่าพารามิเตอร์ที่ใช้แทนลักษณะเฉพาะของเสียงที่ต้องการที่มี ทั้งหมด 46 จุด แล้วนำไปสู่กระบวนการตัดสินใจเสียงคำพูด โดยใช้นิวรัลเน็ตเวิร์คที่ได้รับการสอนแล้ว ้อ่านค่าน้ำหนักการเชื่อมต่อ และใช้สเปกตรัมของเสียงคำพูดเป็นรูปแบบอินพุต จากนั้นใช้ส่วนการ ตัดสินใจแบบ logsig-moid มาใช้ในการตัดสินใจว่าเป็นเสียงคำพูดมีความถูกต้องหรือไม่พร้อมทั้ง ในตอนท้ายได้มีการทดสอบ แสดงผลทางหน้าจอคอมพิวเตอร์ที่สร้างด้วยโปรแกรม MATLAB การแยกแยะเสียง noise แต่ละเน็ตเวิร์กโดยมีการปรับค่าอัตราการสอนที่ 0.5 ได้ความถูกต้อง 64.5% และผลการทดสอบแต่ละเน็ตเวิร์คโดยมีการปรับค่าอัตราการสอนที่ 0.5 สำหรับผู้ทดสอบคน เดิมได้ผลเฉลี่ย 81.4% และผู้ทดสอบที่ไม่ได้ทำการสอนได้ผลเฉลี่ย 65.5% จากผลการทดลอง ้ดังกล่าวได้ผลเป็นที่น่าพอใจ